ขั้นตอนการทำรายการสมัครบริการหักบัญชีอัตโนมัติ

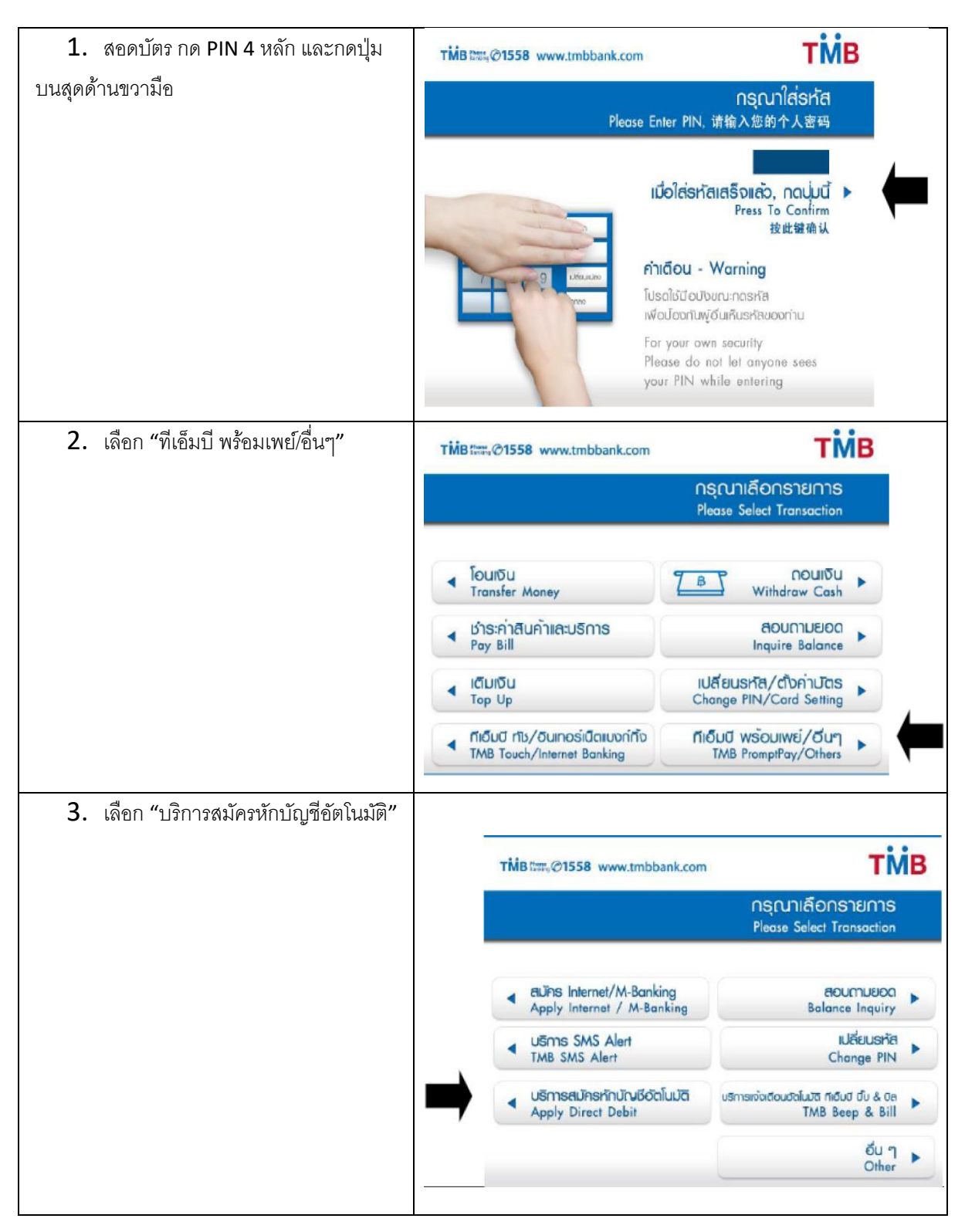

| <ol> <li>เลือก "สมัครบริการหักบัญชีอัตโนมัติ"</li> </ol>                | TMB :::::@1558 www.tmbbank.com                                                                                                    | гійв                     |
|-------------------------------------------------------------------------|----------------------------------------------------------------------------------------------------|--------------------------|
|                                                                         | กรุณาเลือกราย<br>Please Select Transac                                                                                                    | nns<br>Ition             |
|                                                                         | สมัครบริการทักบัณชีอัตโ<br>Apply For TMB Direct I<br>ยกเลิกบริการหักบัณชีอัตโ<br>Cancel TMB Direct I                                                                                                    | uura ><br>Debit >        |
| <b>F</b>                                                                |                                                                                                    | _                        |
| <ol> <li>อานขอความและเงอนเขเนการสมคร<br/>และ เลื่อก "ยืนยัน"</li> </ol> | TMB time,@1558 www.tmbbank.com                                                                                                    | гійв                     |
|                                                                         | ข้อตกลงและเงื่อนไข<br>Terms & Conditions<br>ข้าพเจ้ารับทราบ และยินยอมพูกพันตนตามข้อตกลง เละเงือนไขการสมัครใช้บริการ<br>หักบัณชีเงินฟากอัตโนมัติ พ่านช่องทางอิเล็กกรอนิกล์ของธนาคาร เสมือนข้าพเจ้าได้<br>ลงนามด้วยตนเอง โดยข้าพเจ้าสามารถรับกราบเงื่อนไขด์งิกล่าว ณ สาขาที่เปิดบัณชี<br>หรือเว็บไซต์ของธนาคาร |                          |
|                                                                         | ຍາ<br>Con<br>ຍາ<br>Co                                                                                                    | utiu                     |
| 6. เลือก "บัญชีออมทรัพย์"                                               | TMB titts, @1558 www.tmbbank.com                                                                                                    | гійв                     |
|                                                                         | กรุณาเลือกบั<br>Please Select Account, 请选择เ                                                                                                    | <b>でしば</b><br>账户         |
|                                                                         | UTUISOUILS<br>Soving Account, 補調<br>UTUISINS:IIIIST<br>Current Account, 支票                                                                                                    | 5wi<br>wk ト<br>むし<br>(株) |

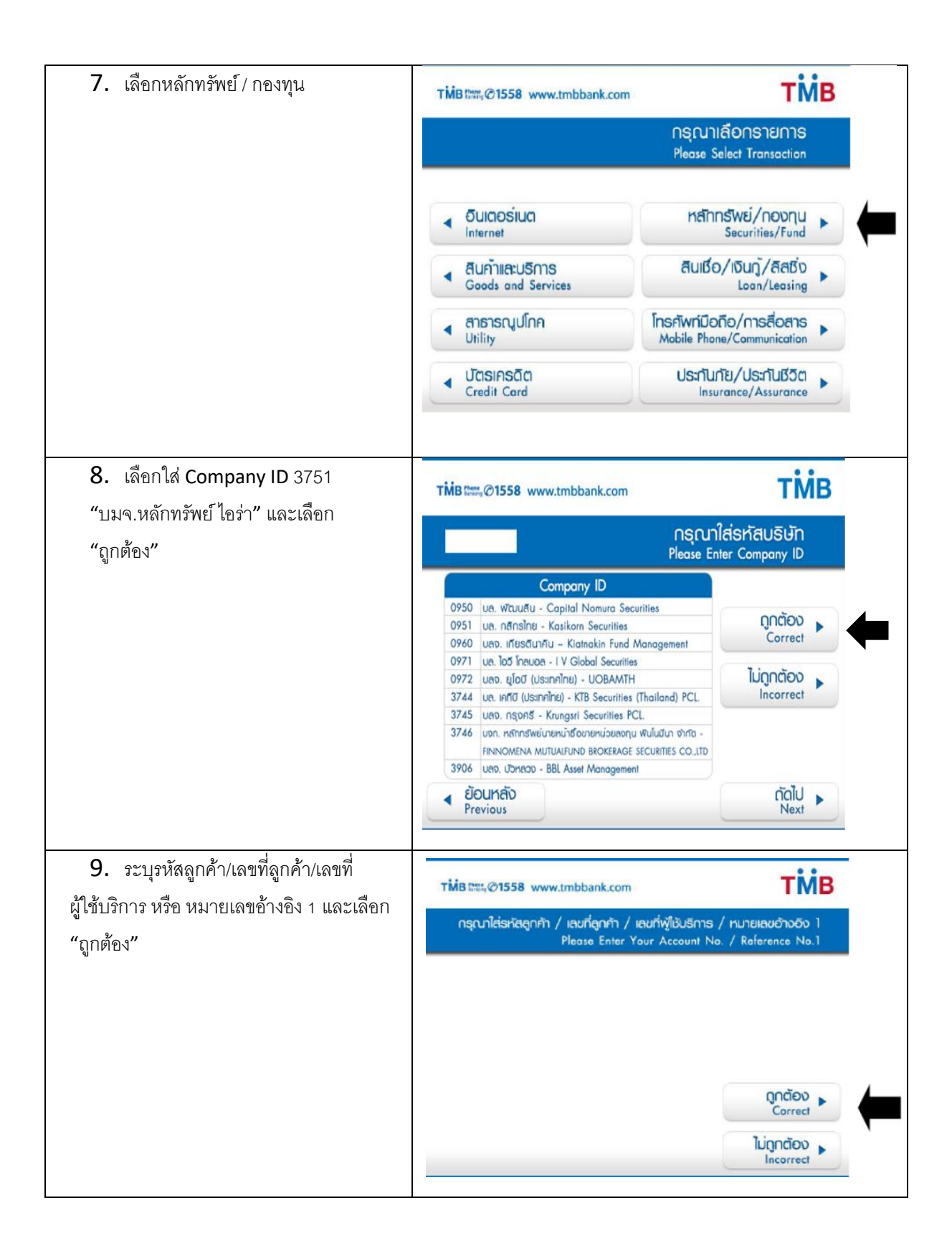

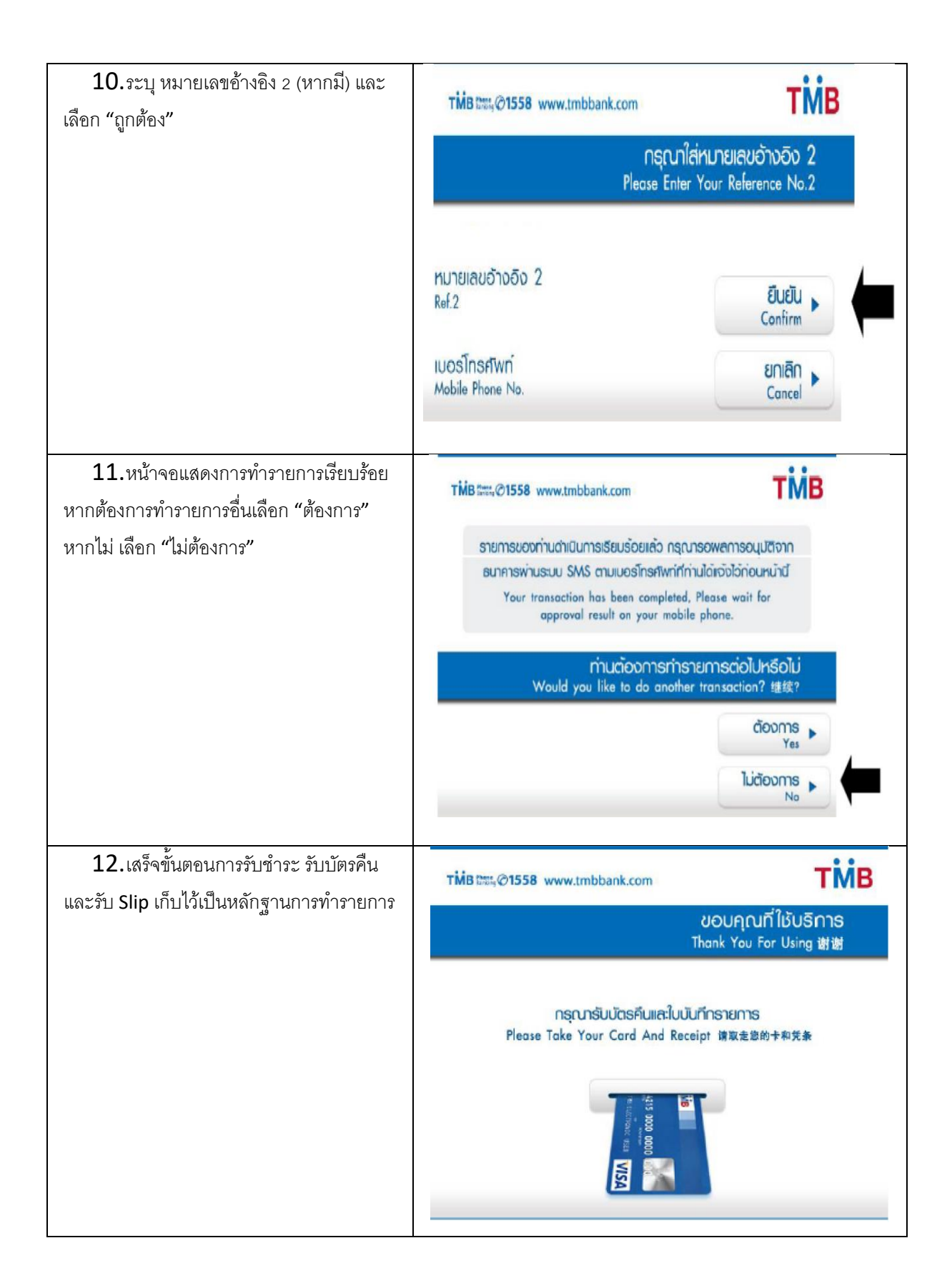

| 13.ตัวอย่าง Slip จากทาง ATM |                                                                                                    |
|-----------------------------|----------------------------------------------------------------------------------------------------|
|                             | TMB                                                                                                    |
|                             | ואל DATE ואו דואב BANK LOCATION<br>09/03/20 14:02 דאם ד0078001P100<br>דאם עם דדבא Diebold                                                     |
|                             | ลำกับที่ seq no. ประเภทรายการ transaction code                                                                                                |
|                             | 4011 APPLY DIRECT-DEBIT<br>จำหวนเริ่ม AMOUNTIBAHT ท่าธรรมเพียม FEE                                                                            |
|                             | 0.00 0.00                                                                                                    |
|                             | จากบัญชีเลขที่ FROM A/C NO ยอดกงเหลือ FROM A/C BAL                                                                                            |
|                             | ********                                                                                                    |
|                             | เขาบัญที่เลขที่ TO A/C NO ยุธุญญูเพลือ TO A/C BAL<br>AIRA SECURITIES PCL<br>REF1# 11111<br>REF2# 11111<br>AID: A000000677010101<br>LABEL: TBA |
|                             | <b>Tที่B</b> อายัดบัตรเอทีเอ็ม≠ บัตรเครดิต โทร. 1858                                                                                          |
|                             |                                                                                                    |
|                             |                                                                                                    |